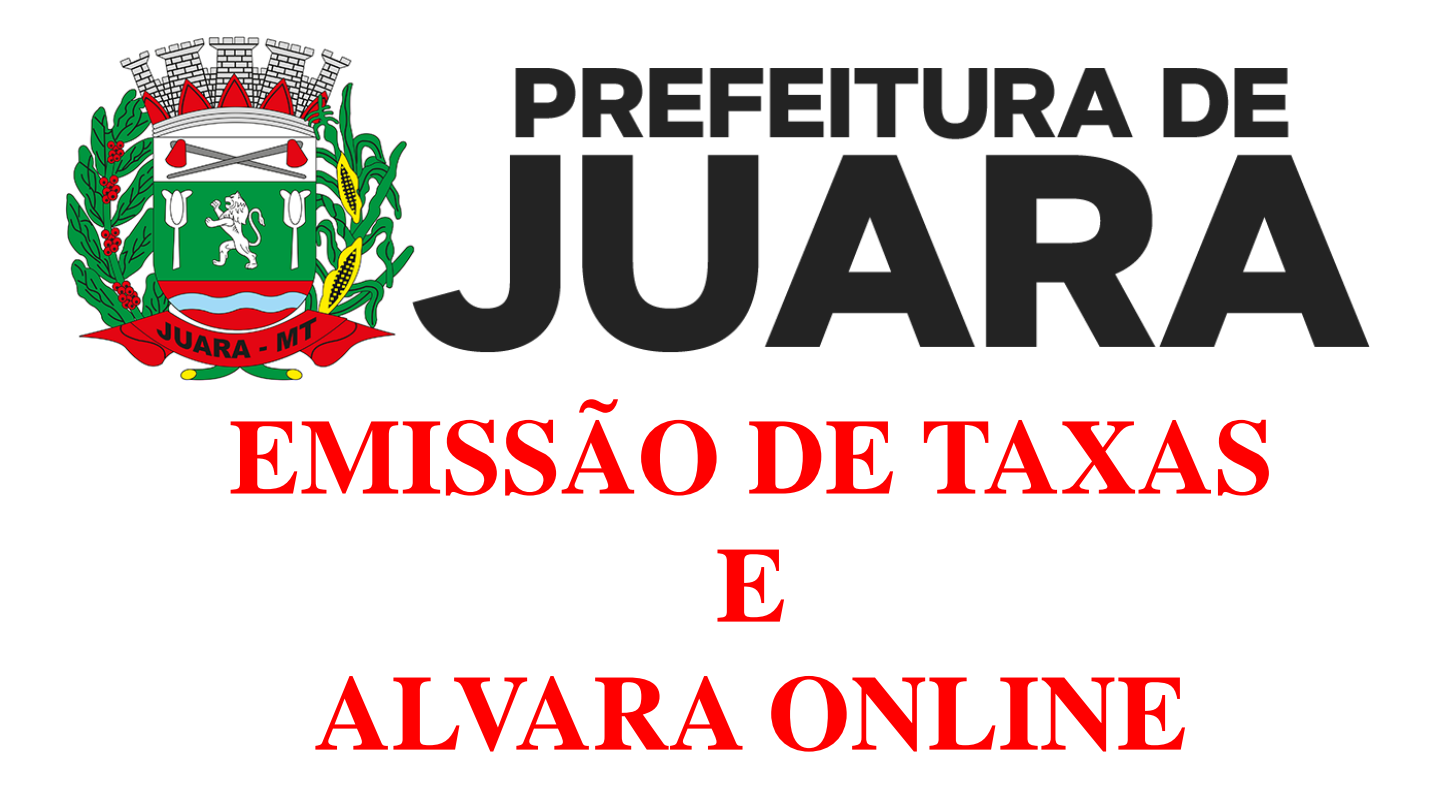

Passo a passo para emissão de Taxas no Portal do Cidadão e Emissão do Alvará no Portal do Contribuinte

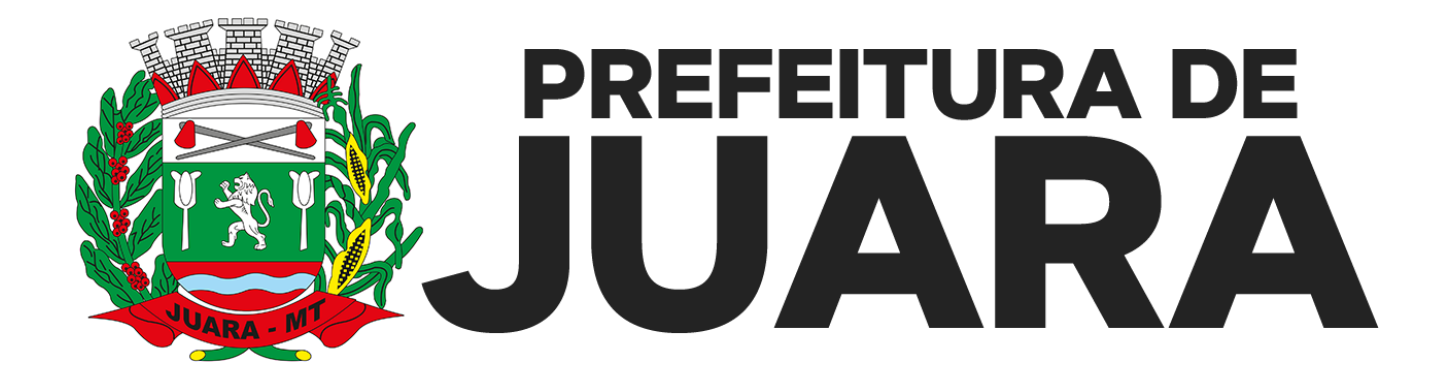

### **EMISSÃO DE TAXAS**

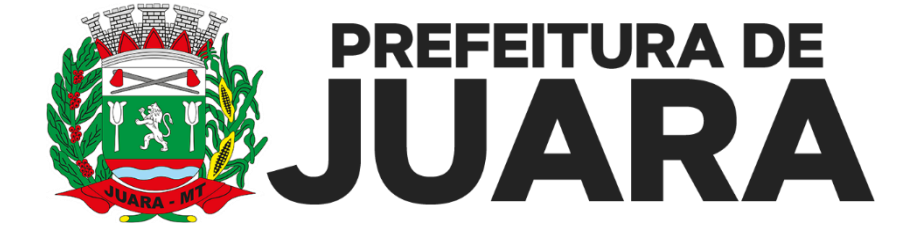

Acesse o site: <u>www.juara.mt.gov.br</u>
Clique no Ícone: Portal do Cidadão

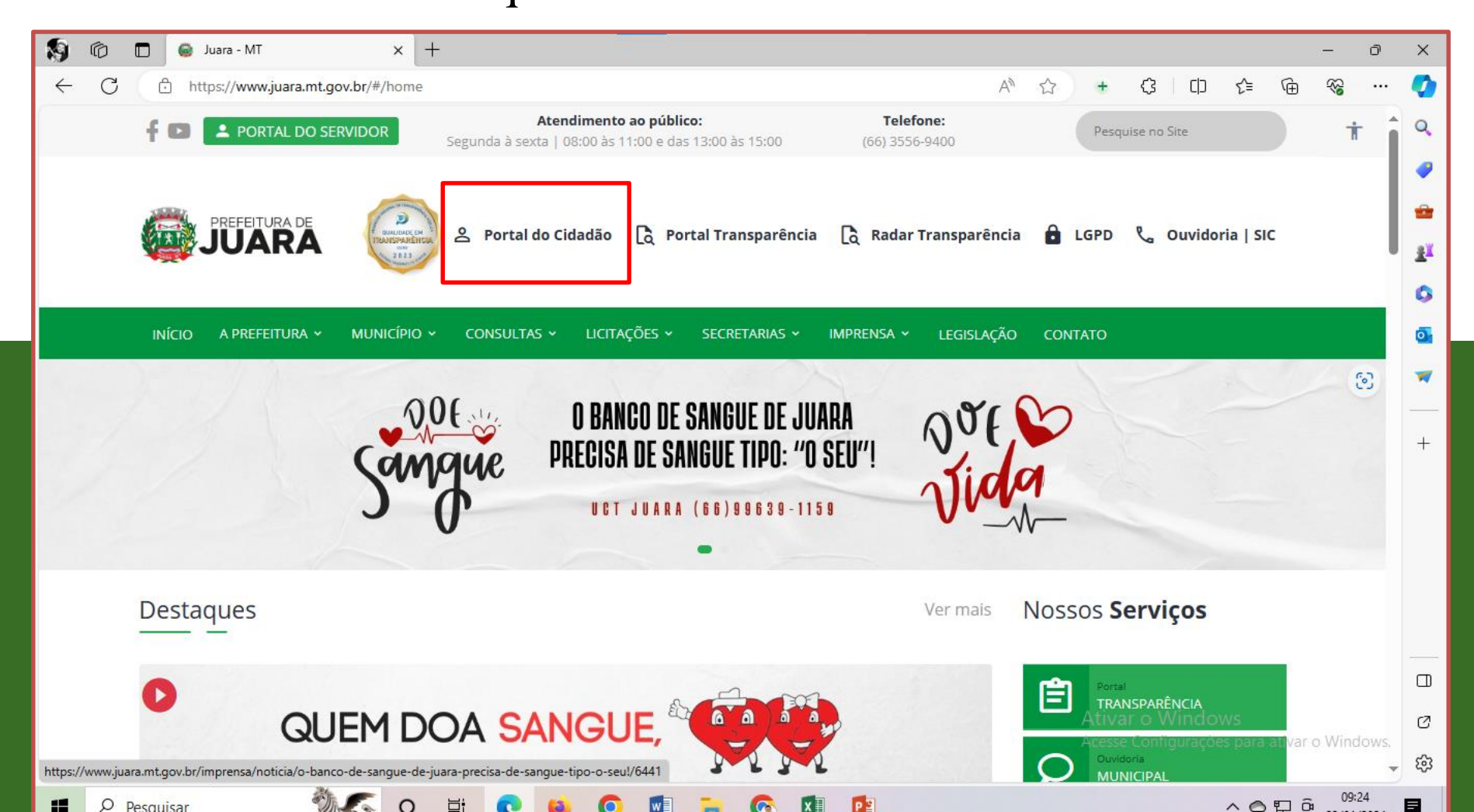

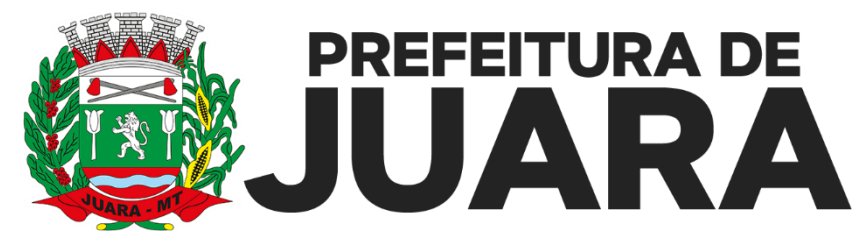

 Você será redirecionado para o Portal do Cidadão: Link direto: <u>https://agiliblue.agilicloud.com.br/portal/prefjuara-mt#//</u>
No ícone alvará, selecione a opção: Emissão da guia de pagamento Link direto: <u>https://agiliblue.agilicloud.com.br/portal/prefjuara-mt/#/guias</u>

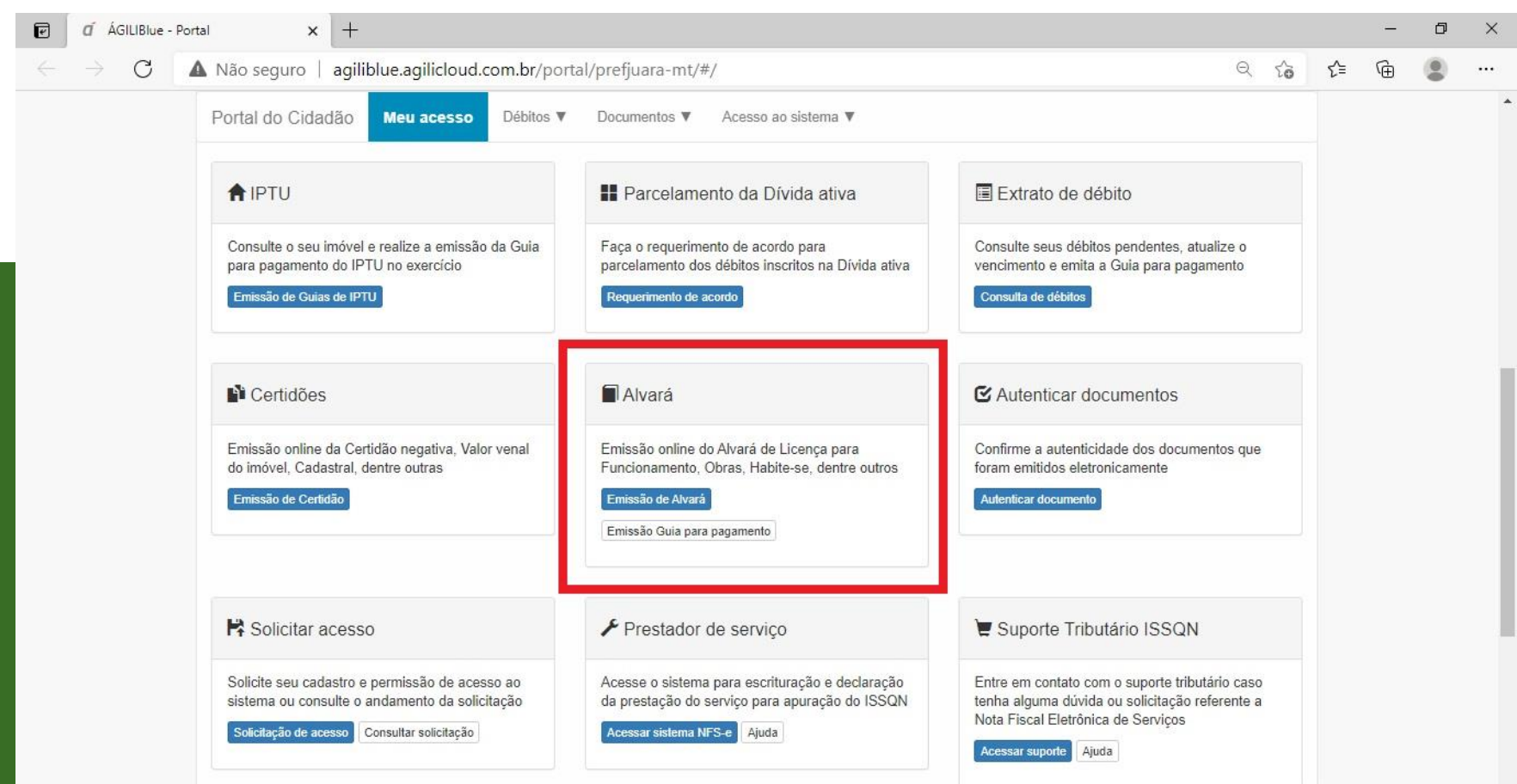

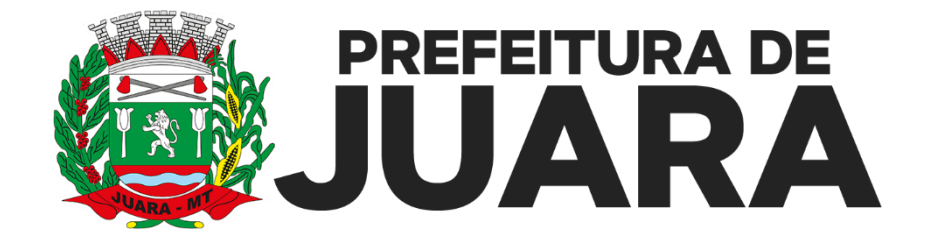

# Digite o CPF ou CNPJ para consulta da Taxas; Clique em consultar.

| F            | á ÁGILIBlue - Por | tal × +                           |                                                       |      |   | -   | đ | × |
|--------------|-------------------|-----------------------------------|-------------------------------------------------------|------|---|-----|---|---|
| $\leftarrow$ | $\rightarrow$ C   | Não seguro   agiliblue            | e.agilicloud.com.br/portal/prefjuara-mt/#/guias       | Q 22 | て | ⊨ @ | ۲ |   |
|              |                   |                                   | PREFEITURA DE<br>JUARA                                |      |   |     |   | • |
|              |                   | Portal do Cidadão                 | leu acesso Débitos ▼ Documentos ▼ Acesso ao sistema ▼ |      |   |     |   |   |
|              |                   | Emissão de<br>Insira seus dados p | Guias<br>para geração de guias.                       |      |   |     |   |   |
|              |                   | Tipo de inscrição:                | Contribuinte                                          | ~    | • |     |   |   |
|              |                   | Tipo de débito: Qualquer débito   |                                                       |      |   |     |   |   |
|              |                   | Tipo de pessoa:                   | ⊛ Física ⊖ Jurídica                                   |      |   |     |   |   |
|              |                   | CPF/CNPJ:                         |                                                       |      |   |     |   |   |
|              |                   |                                   | Q Consultar                                           |      |   |     |   |   |

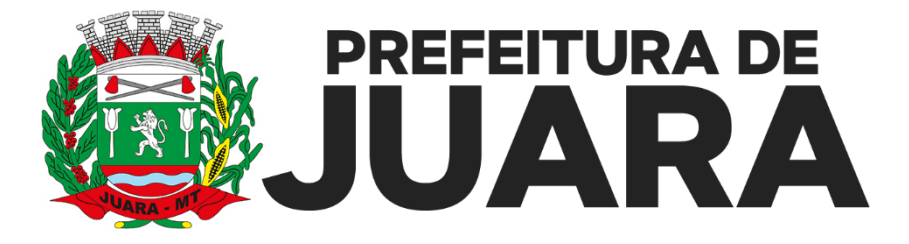

Selecione a Taxa para impressão, ou selecione varias para impressão unificada. O portal gera um PDF com a DAM. Verifique os dados gerados. Clique sobre a DAM com o botão direito do mouse para imprimir.

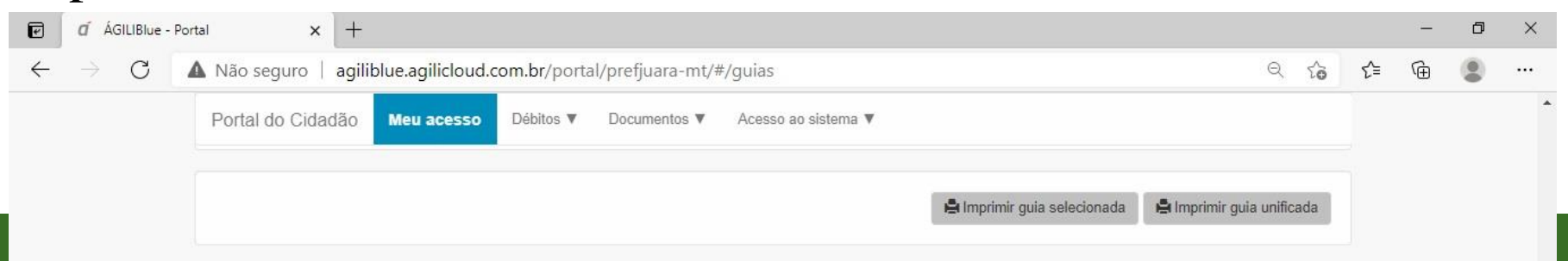

| Receita                                     | Lançamento | Opção de venc. | Parc. | Data de<br>vencimento | Valor atual |            |  |  |
|---------------------------------------------|------------|----------------|-------|-----------------------|-------------|------------|--|--|
| TAXA DE ALVARA DE FUNCIONAMENTO (189 - DE)  | 26667/2021 | + Ver todas    | 0 1   | 20/05/2021            | R\$ 436,16  | + Detalhes |  |  |
| TAXA DE ALVARA DE VIG. SANITARIA (190 - DE) | 27353/2021 | + Ver todas    | □ 1   | 20/05/2021            | R\$ 436,16  | + Detalhes |  |  |
| TAXA DE ALVARA DE FUNCIONAMENTO (189 - DE)  | 26667/2021 | + Ver todas    | □ 2   | 21/06/2021            | RS 436,16   | + Detalhes |  |  |
| TAXA DE ALVARA DE VIG. SANITARIA (190 - DE) | 27353/2021 | + Ver todas    | □ 2   | 21/06/2021            | R\$ 436,16  | + Detalhes |  |  |
| TAXA DE ALVARA DE FUNCIONAMENTO (189 - DE)  | 26667/2021 | + Ver todas    | □ 3   | 20/07/2021            | R\$ 436,16  | + Detalhes |  |  |
| TAXA DE ALVARA DE VIG. SANITARIA (190 - DE) | 27353/2021 | + Ver todas    | □ 3   | 20/07/2021            | RS 436,16   | + Detalhes |  |  |

#### Resumo dos débitos

Classificação

Quantidade

Valor atual

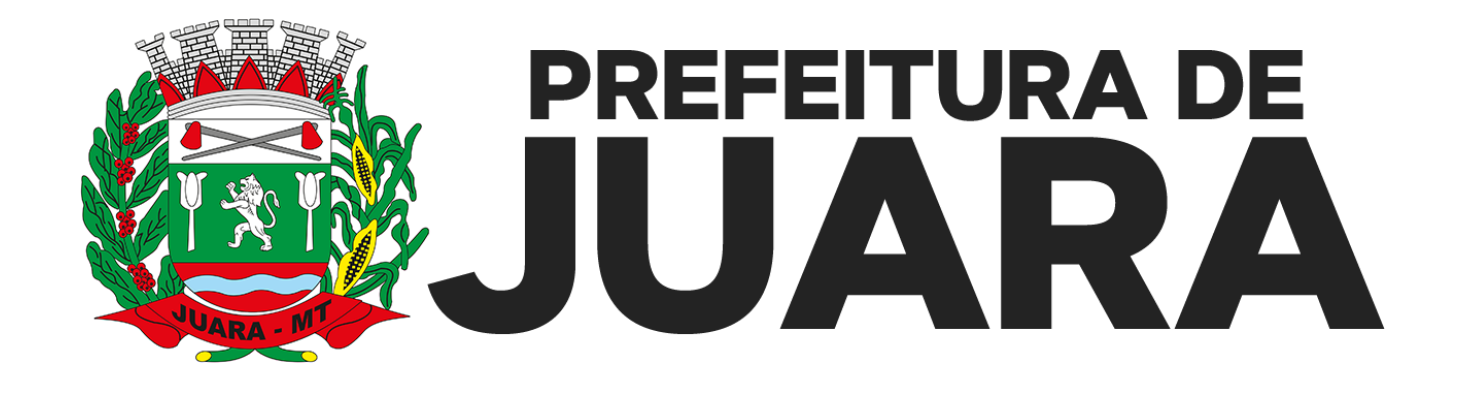

## EMISSÃO DO ALVARA ONLINE

- A Prefeitura Municipal de Juara, através da Secretaria Municipal de Finanças, disponibiliza agora o Alvará para ser emitido on-line, facilitando assim para o contribuinte obter seu Alvará.
- Lembramos que para a emissão, deverão estar quitados os Tributos Municipais do Ano e não possuir nenhuma restrição.

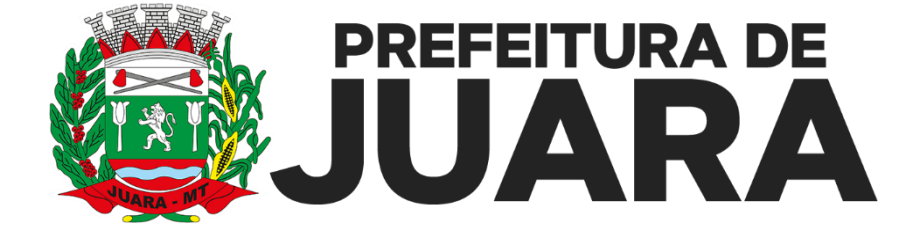

- 1. Acesse o site: <u>www.juara.mt.gov.br</u>
- 2. Clique no Ícone: Portal do Cidadão

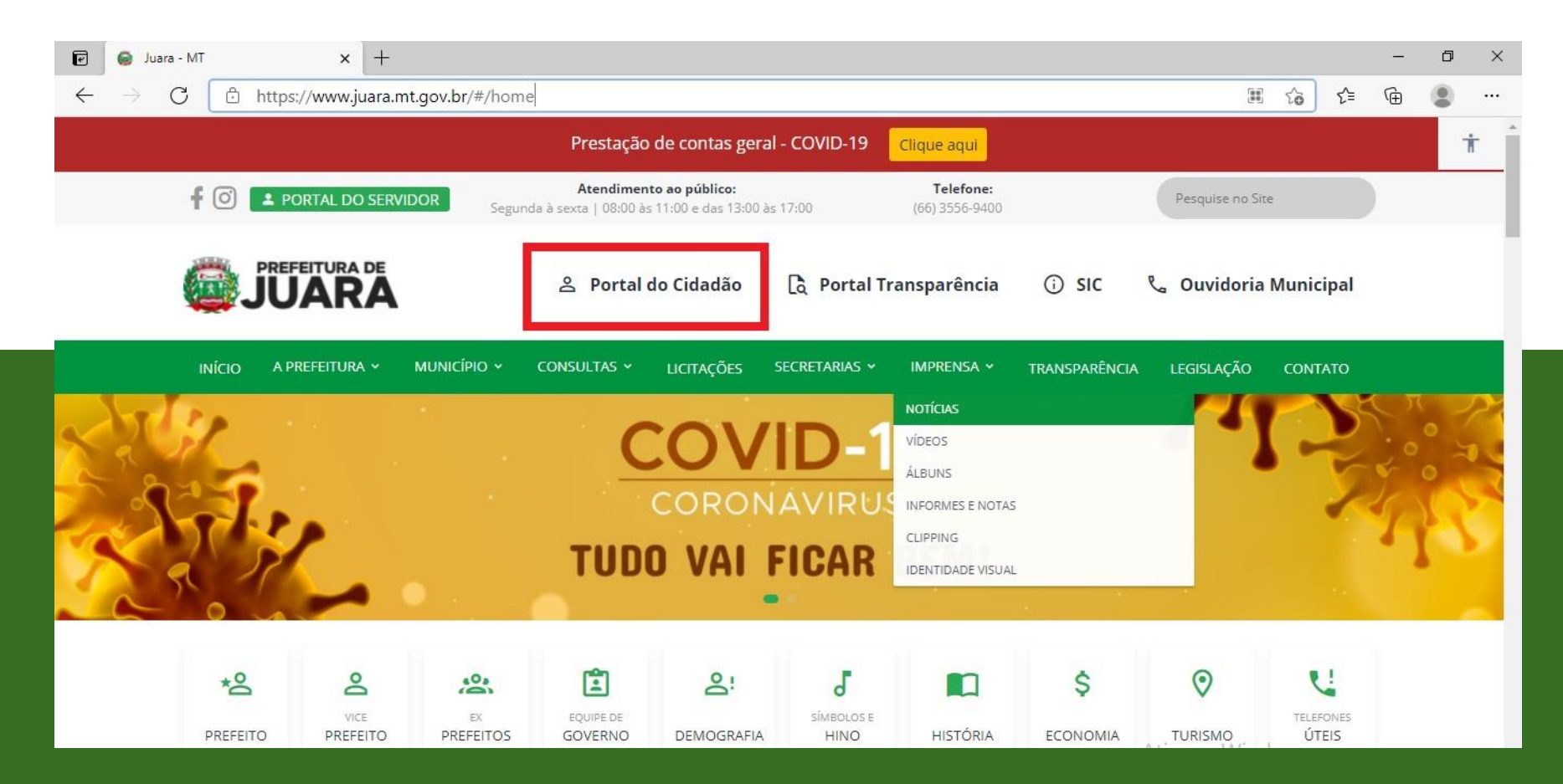

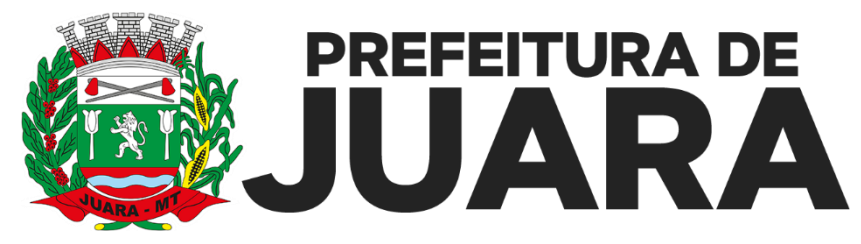

 Você será redirecionado para o Portal do Cidadão: Link direto: <u>https://agiliblue.agilicloud.com.br/portal/prefjuara-mt#//</u>
No ícone alvará, selecione a opção: Emissão do Alvará Link direto: <u>https://agiliblue.agilicloud.com.br/portal/prefjuara-mt/#/alvara</u>

| 🗹 🗹 ÁGILIBlue - Portal           | × +                                                                                                    |                                                                                                    |                                                                                                    |    | -<br>- | ٥ | × |
|----------------------------------|----------------------------------------------------------------------------------------------------|----------------------------------------------------------------------------------------------------|----------------------------------------------------------------------------------------------------|----|--------|---|---|
| $\leftarrow \rightarrow C$ A Não | seguro   agiliblue.agilicloud.com.br/por                                                                                                    | tal/prefjuara-mt/#/                                                                                                    | ର୍ 🏠                                                                                                    | ל≦ | Ē      | ۲ |   |
| Porta                            | al do Cidadão Meu acesso Débitos ▼                                                                                                    | Documentos ▼ Acesso ao sistema ▼                                                                                                    |                                                                                                    |    |        |   |   |
| +                                | IPTU                                                                                                    | Parcelamento da Dívida ativa                                                                                                    | Extrato de débito                                                                                                    |    |        |   |   |
| Coi<br>par<br>En                 | nsulte o seu imóvel e realize a emissão da Guia<br>ra pagamento do IPTU no exercício<br>nissão de Guias de IPTU                                  | Faça o requerimento de acordo para<br>parcelamento dos débitos inscritos na Dívida ativa<br>Requerimento de acordo                             | Consulte seus débitos pendentes, atualize o vencimento e emita a Guia para pagamento Consulta de débitos                                                        |    |        |   |   |
| 9                                | Certidões                                                                                                    | Alvará                                                                                                    | C Autenticar documentos                                                                                                    |    |        |   | ł |
| Em<br>do                         | nissão online da Certidão negativa, Valor venal<br>imóvel, Cadastral, dentre outras<br>nissão de Certidão                                        | Emissão online do Alvará de Licença para<br>Funcionamento, Obras, Habite-se, dentre outros<br>Emissão de Alvará<br>Emissão Guia para pagamento | Confirme a autenticidade dos documentos que<br>foram emitidos eletronicamente<br>Autenticar documento                                                           |    |        |   |   |
| H\$                              | Solicitar acesso                                                                                                    |                                                                                                    | 🗑 Suporte Tributário ISSQN                                                                                                    |    |        |   |   |
| Sol<br>sist<br>So                | licite seu cadastro e permissão de acesso ao<br>tema ou consulte o andamento da solicitação<br><b>plicitação de acesso</b> Consultar solicitação | Acesse o sistema para escrituração e declaração<br>da prestação do serviço para apuração do ISSQN<br>Acessar sistema NFS-e Ajuda               | Entre em contato com o suporte tributário caso<br>tenha alguma dúvida ou solicitação referente a<br>Nota Fiscal Eletrônica de Serviços<br>Acessar suporte Ajuda |    |        |   |   |

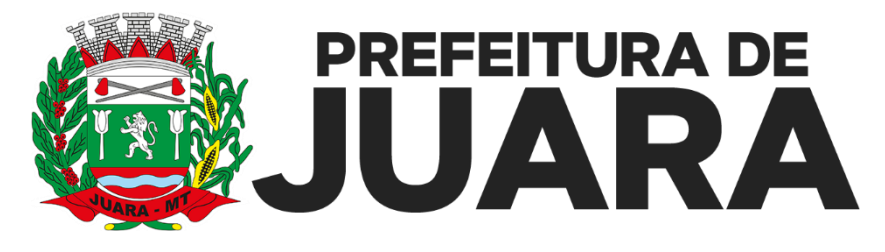

- 1. Digite o CPF ou CNPJ para emissão do Alvara;
- 2. Clique em consultar.
- 3. Verifique os dados exibidos para a emissão. Caso haja algum item incorreto, favor se dirigir a Coordenação de Fiscalização para solicitar correção.

| a ÁGILIBlue - Port | al × +                                                                                                    |   |      | - | ٥ | ×    |
|--------------------|----------------------------------------------------------------------------------------------------|---|------|---|---|------|
| · > C              | Não seguro   agiliblue.agilicloud.com.br/portal/prefjuara-mt/#/alvara                                       | Q | ζi δ | Ē |   |      |
|                    |                                                                                                    |   |      |   |   | Â    |
|                    | Portal do Cidadão Meu acesso Débitos ▼ Documentos ▼ Acesso ao sistema ▼<br>Emissão de segunda via de alvará |   |      |   |   |      |
|                    | Insira seus dados para consulta do alvará.                                                                  |   |      |   |   | - 17 |
|                    | Tipo de pessoa:                                                                                             |   | ·    |   |   |      |
|                    | CNPJ:                                                                                                    |   |      |   |   |      |
|                    |                                                                                                    |   |      |   |   |      |

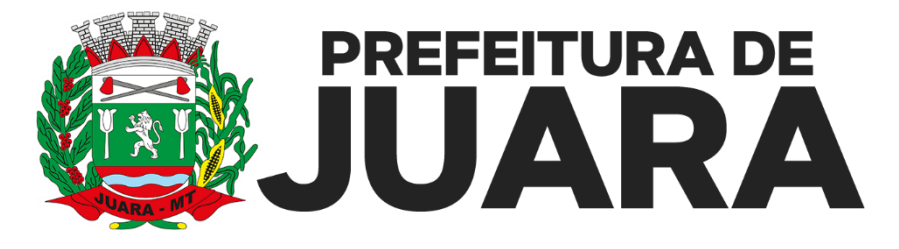

- 1. Selecione o alvará desejado e Clique em emitir o alvará selecionado
- 2. Verifique os dados exibidos para a emissão. Caso haja algum item incorreto, favor se dirigir a Coordenação de Fiscalização para solicitar correção.

| d ÁGILIBlue -                            | Portal                                                                          | × +                                                                     |                                      |            |                |                                               |                   |                               |  |   | ٥ | × |
|------------------------------------------|---------------------------------------------------------------------------------|-------------------------------------------------------------------------|--------------------------------------|------------|----------------|-----------------------------------------------|-------------------|-------------------------------|--|---|---|---|
| $\leftarrow \  \   \rightarrow \  \   G$ | خ C 🔺 Não seguro   agiliblue.agilicloud.com.br/portal/prefjuara-mt/#/alvara 🍳 🖒 |                                                                         |                                      |            |                |                                               |                   |                               |  | œ | ٢ |   |
|                                          | P                                                                               | Portal do Cidadão Meu acesso Débitos ▼ Documentos ▼ Acesso ao sistema ▼ |                                      |            |                |                                               |                   |                               |  |   |   | * |
|                                          | E                                                                               | Emissão de s<br>nsira seus dados pa                                     | egunda via d<br>ra consulta do alvar | e alvará   |                |                                               |                   |                               |  |   |   | ł |
|                                          |                                                                                 | Tipo de inscrição:                                                      | Contribuinte                         |            |                |                                               |                   | ~                             |  |   |   |   |
|                                          |                                                                                 | Tipo de pessoa:                                                         | Jurídica O Física                    |            |                |                                               |                   |                               |  |   |   |   |
|                                          |                                                                                 | CNPJ: 41.918.034/0001-47                                                |                                      |            |                |                                               |                   |                               |  |   |   |   |
|                                          |                                                                                 |                                                                         |                                      | Q Consu    | ultar 💁 Limpar |                                               |                   |                               |  |   |   |   |
|                                          |                                                                                 |                                                                         |                                      |            |                | ₿.Er                                          | mitir alvará sele | cionado                       |  |   |   |   |
|                                          |                                                                                 | Número do documento                                                     | Lançamento                           | Lançado em | Valido até     | Descrição                                     | Lançado<br>para   | Disponível<br>para<br>emissão |  |   |   |   |
|                                          | 0                                                                               | 1857/2021                                                               | 26579/2021                           | 12/05/2021 | 31/12/2021     | TAXA DE ALVARA DE FUNCIONAMENTO<br>(189 - DE) | c                 | Sim                           |  |   |   |   |

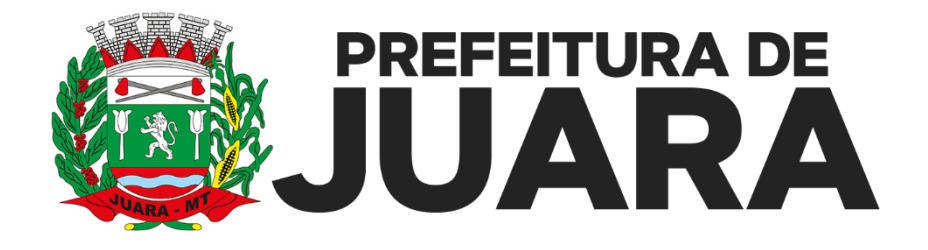

### **SECRETARIA MUNICIPAL DE FINANÇAS**

### DIVISÃO DE GESTÃO ADMINISTRATIVA DA FISCALIZAÇÃO

#### **Contato Alvara**

Telefone: 66 3556-4946 WhatsApp 66 9603-2278 (somente mensagens) E-mail: fiscalização@juara.mt.gov.br

Avenida Rio de Janeiro nº 242-W, Centro.